## Springer LINK

| 1)-1 | Sign up/ | Log in∫ | をクリックする |
|------|----------|---------|---------|
|------|----------|---------|---------|

| Der Springer Link                       |                                                                              |         | » Sign up / Log in | English 🔻 Academic edition 🔻 |
|-----------------------------------------|------------------------------------------------------------------------------|---------|--------------------|------------------------------|
| Search                                  | Q                                                                            | *       |                    |                              |
| Home · Books A-Z · Journals A-Z ·       | Videos · Librarians<br>Providing res                                         | earchei | s with acce        | ss to                        |
| » Biomedicine » Business and Management | millions of scientific documents from<br>journals, books, series, protocols, |         |                    |                              |

①-2「Log in via Shibboleth or Athens」をクリックする

| 🙆 Springer |                                    |                     |  |
|------------|------------------------------------|---------------------|--|
|            | Welcome back. P                    | lease log in.       |  |
|            | Email                              | Password            |  |
|            | Log in                             | Forgotten password? |  |
|            | » Log in using a corporate account |                     |  |
|            | » Log in via Shibboleth or Athens  | >                   |  |
|            | » Problems logging in?             |                     |  |

②-1 画面右の「Select your institution」で帯広畜産大学(Obihiro University of Agriculture and Veterinary Medicine)を選択し、「Log in via Shibboleth」をクリック

| Search                                                                                                    | Q #                                                                                     |
|----------------------------------------------------------------------------------------------------|-----------------------------------------------------------------------------------------|
| ome • Books A - Z • Journals A - Z • Videos • I                                                                                                    | brarians Select your institution                                                        |
| Athens and Shibboleth                                                                                                    | ogin obihiro                                                                            |
| Athens and Shibboleth allow you to log on to multiple w<br>recognized as belonging to your parent organization. Ple<br>f you can access this site using these systems. | b resources using the same credent<br>use contact your librarian or adminis<br>Medicine |
| Log in via Athens                                                                                                    | Or, find your institution (via Shibboleth)                                              |
|                                                                                                    | Salact your institution                                                                 |

②-2 情報処理センターで発行した利用登録書のユーザ名とパスワードを入力する

| >パスワードをお忘れの方はこちら |
|------------------|
| → お困りの方はこちら      |
|                  |
|                  |
|                  |
|                  |
|                  |
|                  |
|                  |